### 合格確認後、入学手続きする場合①

### 受験当日に配布された「受験生の皆さんへ」から合格発表サイトへアクセスする

①ログイン ID(受験番号)とパスワード(生年月日8ヶタ)を入力し「ログイン」

| <b>逗子開成中学校</b><br>2025年度入学試験合格発表                                                  |                                            |
|-----------------------------------------------------------------------------------|--------------------------------------------|
| アクセス時間                                                                            | :                                          |
| 一次                                                                                |                                            |
| ログインIDとパスワードを入力してください。<br>■ログインID<br>■パスワード<br>ログィン                               | <ul><li>←受験番号</li><li>←生年月日(8ケタ)</li></ul> |
| 合否照会はこちらからお入りください。<br>ログインID:受験番号<br>パスワード:生年月日(8ケタ)<br>(例:2012年8月7日生 → 20120807) |                                            |
| ログインID:受験番号<br>パスワード:生年月日(8ケタ)<br>(例:2012年8月7日生→20120807)<br>電話による合否の照合には応じられません。 |                                            |

②合否を確認し、「入学書類ダウンロードサイトへ」をクリック

| 合格おめでとうございます。                      |
|------------------------------------|
| 期日までに入学手続きを行ってください。                |
|                                    |
| 通知書<br>合格証は「通知書」ボタンをクリックして出力してください |

## 合格確認後、入学手続きする場合②

③合格者向け書類ダウンロードサイトから【1.手続きから入学までの流れ】と【2.制服や制定品のご案内】をご確認いただき、「入学金決済はこちら」をクリック

| 合格者向け書類のご案内                                                                                                    |                                                                                                    |
|----------------------------------------------------------------------------------------------------|----------------------------------------------------------------------------------------------------|
| 合格者向け書類ダウンロードサイト                                                                                                    |                                                                                                    |
| 合格者向けのご案内はこちらからダウンロードできます。                                                                                                    |                                                                                                    |
| 🖹 【1. 手続きから入学までの流れ】                                                                                                    |                                                                                                    |
| ■ 【2.制服や制定品のご案内】                                                                                                    |                                                                                                    |
| 合格者向けのご案内を確認後、以下のサイトより入学金を                                                                                                    | とお支払いください。                                                                                                    |
| 入学金決済はこちら                                                                                                    |                                                                                                    |
|                                                                                                    |                                                                                                    |
| ーザID(受験番号)とパスワード(生年月<br>2015 夏子開成中学校<br>逗子開成中学校の入学金決済へようこそ                                                                                                    | 日8ケタ)を入力し「ログイン」をクリン                                                                                                    |
| ーザID(受験番号)とパスワード(生年月<br><b>返 辺子開成中学校</b><br>逗子開成中学校の入学金決済へようこそ                                                                                                    | 日8ケタ)を入力し「ログイン」をクリン                                                                                                    |
| <ul> <li>ーザID (受験番号) とパスワード (生年月)</li> <li>2 2 子 開 成 中 学 校</li> <li>道子開成中学校の入学金決済へようこそ</li> <li>ゴグインID(受験番号)、パスワードをご入力の上、「ログイン」ボタンをクリックし<br/>(ください。</li> <li>ログインID (※メールアドレスではありません)</li> <li>レタロンID (※メールアドレスではありません)</li> <li>レタロンID (※メールアドレスではありません)</li> <li>レタロンID (※メールアドレスではありません)</li> <li>レタロンID (※新号) (スワード ○ パスワード ○ パスワード ○ パンワード ○ パンワード ○ ○ パンワード ○ パンワード ○</li></ul> | 日8ケタ)を入力し「ログイン」をクリック<br>学校からのお知らせ<br>入学金はこちらからお入りください。<br>ログインID:受験番号<br>パスワード:生年月日(8ケタ)<br>(例::2012年8月7日生→20120807)<br>『入学手続書類ダウンロードサイトへ』を選び、【1.手続きから入学までの深<br>れ】と【2.制服や制定品のご案内】をダウンロードしてください。<br>入学辞退される方は、ログイン後に辞退の手続きをお願いします。<br>システムに関するお知らせ<br>システムからのお知らせはありません |

| ■ ログイン認証         |                                                                 |               |
|------------------|-----------------------------------------------------------------|---------------|
| ■出願時に登録されたID(メー) | レアドレス) を入力後に、認証ボタンを押下してください。                                    |               |
| 出願時に登録されたID      | t***************@g****.com                                      | 出願時に登録されたID   |
| (メールアドレス)<br>入力欄 | ←メールアドレス                                                        | (メールアドレス)を入力し |
|                  | ※出版サイトログイン時に登録されたID(メールアドレス)と合数すると認証完了となります。<br>(認証コードは発信されません) | 「認証」をクリック     |
|                  | 認証                                                              |               |
|                  | <b></b>                                                         |               |

※表示されている画面と一部変更になる場合があります。

## 合格確認後、入学手続きする場合③

#### ⑤「支払申込へ」をクリック

| マイページ                                                                                                    |  |
|----------------------------------------------------------------------------------------------------|--|
| 学校からのお知らせ                                                                                                    |  |
| <ul> <li>○支払方法は、ペイジー銀行ATM(カード・通帳)支払、ペイジーネットバンキング支払、クレジットカード払いがご利用いただけます。</li> <li>○支払い方法により、手数料が異なりますので申込画面にてご確認ください。</li> <li>○所定の時間内に手続きをしない場合は入学辞退となります。また、一旦提出した書類・納入金は、理由の如何によらずお返しできません。</li> <li>○入学辞退の方は、「支払申込へ」のボタンをクリック後、「お支払い辞退へ」へ進んでください。</li> </ul> |  |
| 決済履歴一覧                                                                                                    |  |
| 決済履歴はありません。「支払申込へ」ボタンをクリックし、お支払い可能な項目をご確認ください。                                                                                                    |  |
| 支払申込へ                                                                                                    |  |

⑥「一括(入学金・その他の校納金)」か「入学金」のどちらかを選択し、「お支払い画面へ」を クリック

| お支払い内容の           | 選択 お支払い方法の選択 お支払い情報の入力                              | お支払い内容・方法の確認 送信完了                 |
|-------------------|-----------------------------------------------------|-----------------------------------|
| Step1 a           | 支払い内容の選択                                            |                                   |
| お支払い項目<br>(※下表右側に | 情報一覧<br>を選択してください。<br>あるボタンを押すと『選択』、同じボタンをもう一度押すと『選 | 崔択解除』となります)                       |
| 項目                | コメント                                                | 選択                                |
| 1 入学時手            | 大学金の納入は までとな                                        | ンります。 -括 (入学金・その他の校納金) (¥590,000) |
|                   | また、人字金以外の費用は                                        | までです。<br>入学金(¥250,000)            |
|                   |                                                     |                                   |
|                   | マイページへ                                              | お支払い画面へ                           |

※「入学金」を選択した方は、納入期間内に「その他の校納金」のお支払いもお願いいたします。

## 合格確認後、入学手続きする場合④

#### ⑦金額を確認後、お支払い方法を選択し、「お支払い情報入力へ」をクリック」

| 選択中のお又払いと                                                                                                    |                                                                                                    |             |
|----------------------------------------------------------------------------------------------------|----------------------------------------------------------------------------------------------------|-------------|
| 選択した支払項目が表示<br>頂目                                                                                                    | されていることを確認して、次へお進みください。                                                                                                    | 千结補別        |
| 入学時壬結全                                                                                                    | 入学金の納入はまでとなります。                                                                                                    | 3 4061±67/3 |
| 11-10-1-00-12                                                                                                    | また、入学金以外の費用はまでです。                                                                                                    |             |
|                                                                                                    |                                                                                                    | 2           |
|                                                                                                    |                                                                                                    | 合計金額        |
|                                                                                                    |                                                                                                    | ※ 事務手数料別    |
|                                                                                                    |                                                                                                    |             |
| お支払い方法の選択                                                                                                    | R                                                                                                    |             |
|                                                                                                    |                                                                                                    |             |
| ※お支払い方法により事務                                                                                                    | >><br>注数料が異なりますので、事務手数料を確認しお手続きしてください。                                                                                                    |             |
| ※お支払い方法により事務<br>支払期限までにご入金の確                                                                                                    | ッ、<br>浮数料が異なりますので、事務手数料を確認しお手続きしてください。<br>認か <b>取れない場合は申込受付を取当させていただきます。</b>                                                                |             |
| ※お支払い方法により事務<br>支払期限までにご入金の確<br>支払期限までにご入金の能                                                                                                    | 、<br>「手数料が異なりますので、事務手数料を確認しお手続きしてください。<br>認が取れない場合は申込受付を取消させていただきます。<br>な支払方法をご選択ください。                                                      |             |
| ※お支払い方法により事務<br>支払期限までにご入金の確<br>支払期限までにご入金可能                                                                                                    | 、<br>手数料が異なりますので、事務手数料を確認しお手続きしてください。<br>認か取れない場合は申込受付を取消させていただきます。<br>な支払方法をご選択ください。                                                       |             |
| ※お支払い方法により事務<br>支払期限までにご入金の確<br>支払期限までにご入金可能 ● クレジットカード                                                                                                    | 、<br>「手数料が異なりますので、事務手数料を確認しお手続きしてください。<br>認か取れない場合は申込受付を取消させていただきます。<br>総支払方法をご選択ください。                                                      |             |
| ※お支払い方法により事務<br>支払期限までにご入金の確<br>支払期限までにご入金可能 ④ クレジットカード                                                                                                    | 、<br>「手数料が異なりますので、事務手数料を確認しお手続きしてください。<br>認か取れない場合は申込受付を取消させていただきます。<br>がな支払方法をご選択ください。                                                     |             |
| <ul> <li>※お支払い方法により事務</li> <li>支払期限までにご入金の確</li> <li>支払期限までにご入金可能</li> <li>の</li> <li>クレジットカード</li> <li>ワンピーエンススト</li> </ul>                                                                                              |                                                                                                    |             |
| <ul> <li>※お支払い方法により事務</li> <li>支払期限までにご入金の確<br/>支払期限までにご入金可能</li> <li>の クレジットカード</li> <li>の コンビニエンススト</li> </ul>                                                                                                    | 、<br>手数料が異なりますので、事務手数料を確認しお手続きしてください。<br>認か取れない場合は申込受付を取消させていただきます。<br>な支払方法をご選択ください。<br>、ア ※30万円を超える場合、利用不可                                |             |
| <ul> <li>※お支払い方法により事務</li> <li>支払期限までにご入金の確<br/>支払期限までにご入金可能</li> <li>クレジットカード</li> <li>コンビニエンススト</li> <li>ペイジー・全転換用</li> </ul>                                                                                           | ○ 「手数料が異なりますので、事務手数料を確認しお手続きしてください。<br>認か取れない場合は申込受付を取消させていただきます。<br>法な支払方法をご選択ください。 ○ × 30万円を超える場合、利用不可 ■ ATTM (現今) × x0万円を超える場合、利用不可      |             |
| <ul> <li>※お支払い方法により事務</li> <li>支払期限までにご入金の確<br/>支払期限までにご入金の確</li> <li>クレジットカード</li> <li>コンビニエンススト</li> <li>ペイジー・金融機関</li> </ul>                                                                                           | <ul> <li>ア ※30万円を超える場合、利用不可</li> <li>ATM (現金) ※10万円を超える場合、利用不可</li> </ul>                                                                   |             |
| <ul> <li>※お支払い方法により事務</li> <li>支払期限までにご入金の確</li> <li>支払期限までにご入金可能</li> <li>クレジットカード</li> <li>コンビニエンススト</li> <li>ペイジー・金融機関</li> <li>ご利用可能な金融機関ATM</li> </ul>                                                               | <ul> <li>ア ※30万円を超える場合、利用不可</li> <li>ATM (現金) ※10万円を超える場合、利用不可</li> </ul>                                                                   |             |
| <ul> <li>※お支払い方法により事務</li> <li>支払期限までにご入金の確<br/>支払期限までにご入金の確</li> <li>クレジットカード</li> <li>コンビニエンススト</li> <li>ペイジー・金融機関</li> <li>ご利用可能な金融機関ATM</li> <li>ペイジー・金融機関</li> </ul>                                                 | <ul> <li>ア ※30万円を超える場合、利用不可</li> <li>ATM (現金) ※10万円を超える場合、利用不可</li> <li>GATM (現金) ※10万円を超える場合、利用不可</li> </ul>                               |             |
| <ul> <li>※お支払い方法により事務</li> <li>支払期限までにご入金の確<br/>支払期限までにご入金の請</li> <li>のクレジットカード</li> <li>ロンビニエンススト</li> <li>ペイジー・金融機関<br/>ご利用可能な金融機関ATM</li> <li>ペイジー・金融機関</li> <li>ご利用可能な金融機関ATM</li> </ul>                              | <ul> <li>ア ※30万円を超える場合、利用不可</li> <li>ATM (現金) ※10万円を超える場合、利用不可</li> <li>ATM (カード・通帳)</li> </ul>                                             |             |
| <ul> <li>※お支払い方法により事務</li> <li>支払期限までにご入金の確<br/>支払期限までにご入金の確</li> <li>クレジットカード</li> <li>コンビニエンススト</li> <li>ペイジー・金融機関</li> <li>ご利用可能な金融機関ATM</li> </ul>                                                                    | <ul> <li>ア ×30万円を超える場合、利用不可</li> <li>ATM (現金) ×10万円を超える場合、利用不可</li> <li>COVC</li> <li>ATM (カード・通帳)</li> <li>COVC</li> </ul>                 |             |
| <ul> <li>※お支払い方法により事務</li> <li>支払期限までにご入金の確<br/>支払期限までにご入金の確</li> <li>クレジットカード</li> <li>コンビニエンススト</li> <li>ペイジー・金融機関<br/>ご利用可能な金融機関ATM</li> <li>ペイジー・金融機関</li> <li>ご利用可能な金融機関ATM</li> <li>ペイジー(ネット/)</li> </ul>           | <ul> <li>ア ※30万円を超える場合、利用不可</li> <li>ATM (現金) ※10万円を超える場合、利用不可</li> <li>Cンパズ</li> <li>ATM (カード・通帳)</li> <li>Cンパズ</li> <li>Cンドング)</li> </ul> |             |
| <ul> <li>※お支払い方法により事務</li> <li>支払期限までにご入金の確</li> <li>支払期限までにご入金の確</li> <li>クレジットカード</li> <li>コンビニエンススト</li> <li>ペイジー・金融機関</li> <li>ご利用可能な金融機関ATM</li> <li>ペイジー・金融機関</li> <li>ご利用可能な金融機関ATM</li> <li>ペイジー(ネット/0</li> </ul> | <ul> <li>ア ※30万円を超える場合、利用不可</li> <li>ATM (現金) ※10万円を超える場合、利用不可</li> <li>Cンパで</li> <li>ATM (カード・通帳)</li> <li>Cンパで</li> </ul>                 |             |

## 合格確認後、入学手続きする場合う

⑧お支払い金額およびお支払い方法を確認し、必要情報を入力して「確認画面へ」をクリック
 ※画面はクレジットカードで決済する場合の画面です。お支払方法によりこの画面(支払方法)、
 手数料が異なります。

| - 学時王続会                                                                                                    |                                            |                                                               |        |
|----------------------------------------------------------------------------------------------------|--------------------------------------------|---------------------------------------------------------------|--------|
| ¥ 務手数料                                                                                                    | 田<br>田<br>田<br>田                           |                                                               |        |
| 計<br>                                                                                                    | A                                          |                                                               |        |
| 5支払い方法                                                                                                    | クレジットカード                                   |                                                               |        |
|                                                                                                    | クレジットカード種類                                 | 遊んでください 🖌                                                     |        |
|                                                                                                    | クレジットカード番号                                 | (半角数字)                                                        |        |
|                                                                                                    | <u>ダミー高弓(テスト環境用)</u>                       |                                                               |        |
|                                                                                                    | セキュリティコード                                  | (平角数子)                                                        |        |
|                                                                                                    | 有効期限                                       | <b>V</b> 月/ <b>V</b> 年                                        |        |
|                                                                                                    |                                            |                                                               |        |
|                                                                                                    |                                            |                                                               |        |
| フリガナ 📷                                                                                                    | セイ:                                        | *1:                                                           | (余角カナ) |
|                                                                                                    | tzr:                                       | ×1:                                                           | (全角カナ) |
| フリガナ 👪                                                                                                    |                                            | ×1:                                                           | (余角カナ) |
| フリガナ 💩<br>生年月日 💩<br>電話番号 🏍                                                                                                    |                                            | メイ:<br>(4約87)                                                 | (金角カナ) |
| フリガナ 633<br>生年月日 633<br>電話番号 633<br>メールアドレス 633                                                                                                    |                                            | メイ:<br>(4判定于)                                                 | (余角カナ) |
| フリガナ 🚳<br>生年月日 🚳<br>電話番号 😂<br>メールアドレス 😂<br>メールアドレス(確認用) 🚳                                                                                                    |                                            | メイ:                                                           | (余用力ナ) |
| フリガナ 600<br>生年月日 600<br>電話番号 600<br>メールアドレス 600<br>メールアドレス(確認用) 600<br>本サイトはテストサイトですが、上記メー                                                                                                    | セイ:                                        | メイ:<br>(+ART)<br>(+ART)                                       | (余角カナ) |
| フリガナ 633<br>生年月日 633<br>電話番号 633<br>メールアドレス 633<br>メールアドレス(確認用) 633<br>メールアドレス(確認用) 633<br>キサイトはテストサイトですが、上記メー<br>メールアドレスの設定について)<br>続き時に配信される申込売了メールまたは<br>ご自身のメールアドレスを、「@e-shiha<br>メール本文にURLが記載されていますのの | セイ:<br>・ ・ ・ ・ ・ ・ ・ ・ ・ ・ ・ ・ ・ ・ ・ ・ ・ ・ | メイ:<br>(#有数字)<br>(#有数字) Fの設定をご確認ください。<br>5に設定してください。<br>ください。 | (2Rt)  |

## 合格確認後、入学手続きする場合⑥

⑨お支払内容・方法および入力情報を確認し、間違いがなければ「上記の内容で申込する」を クリック

| 支払い内容の選択 お支払い方法の選択      | R お支払い情報の入力 お支払い内容・方法の確認 送信完了 |
|-------------------------|-------------------------------|
| あ又孤い内谷・万法の              |                               |
| お支払い内容・方法の確認            |                               |
|                         |                               |
| 入学時手続金                  | H                             |
| 手数料                     | B                             |
| <u> </u>                | P                             |
| お支払い方法                  | クレジットカード                      |
| クレジットカード種類              |                               |
| シレシットカート留号<br>有効期間(目/年) |                               |
|                         |                               |
| さんの入力情報                 | の確認                           |
| 受験者氏名                   |                               |
| フリガナ                    |                               |
| 生年月日                    |                               |
| 電話斷号                    |                               |
| X-11751-7               |                               |
|                         |                               |
|                         |                               |
|                         | 戻る 上記内容で申込する                  |
|                         |                               |
|                         |                               |

## 合格確認後、入学手続きする場合⑦

⑩クレジットカード以外を選択した場合は、画面の指示に従って決済を完了してください。※画面はペイジーを選択した場合の画面です。お支払方法によりこの画面(支払方法)が 異なります。

| お支払い内容の選択 お支払い方法の選択 お支払い情報の入力 お支払い内容・方法の確認 送信完了                                                             |
|----------------------------------------------------------------------------------------------------|
| Step5 送信完了 (代金をお支払いください)                                                                                    |
| 学校からのお知らせ                                                                                                   |
| ○入学金納入後、入学金決済サイトのマイページにて、お支払いの記録を確認できます。 ○入学手続き終了者対象の入学説明会をよります。必ず受験票をお持ちください。欠席の場合は、入学辞退となります。             |
| 入学手続きに関するお問い合わせ<br>逗子開成中学校事務所 046-871-2062<br>平日 9:00-16:00 土曜 9:00-12:00                                   |
| 受付完了しました(申込番号:0115500003)<br>「ネットバンク」のサイトを操作していただき、支払期限内に代金をお支払いください。<br>お支払い手続きは、「お支払いはこちら」ボタンから行うことができます。 |
| お支払期限<br>お支払金額<br>:<br>お支払いはこちら<br>(外部サイトへ移動します)                                                            |
| ペイジーネットバンキング以外でのお支払いはできませんのでご注意ください。<br>なお、お支払いの前に申込内容に間違いがないかご確認ください。                                      |
| お支払い後の内容間違いによる取消し・返金は一切できませんのでご注意ください。                                                                      |
| 詳しいお支払い方法については、<br>「よくある質問」-「支払について」-「支払方法について知りたい。」をご確認ください。                                               |
| マイページへ ログアウト                                                                                                |

※入学金の決済をもって入学手続は完了となります。必ず手続時間内に決済を終えてください。

#### 入学手続き後、入学を辞退する場合は、次のページをご覧ください。

# 入学手続き後、入学辞退する場合

①入学金決済サイト(※)にログインし「辞退手続きへ」をクリック

| 子校からのおち                 | 16t                              |                                                                       |
|-------------------------|----------------------------------|-----------------------------------------------------------------------|
| つ支払方法は ペイミ              | ;— 銀行ATM (カード・诵崕)                | )支払、ペイジーネットバンキング支払、クレジットカード払いがご利用いただけます。                              |
| う支払い方法により、              | 手数料が異なりますので申込                    | クロム・マイン イック・ハンインシスロム シレンタークラー 1500 00 と 初知 00 というより。<br>込画面にてご確認ください。 |
| ⊃所定の時間内に手続<br>⊃入学辞退の方は、 | きをしない場合は入学辞退と<br>「支払申込へ」 のボタンをクリ | となります。また、一旦提出した書類・納入金は、理由の如何によらずお返しできません。<br>リック後、「お支払い辞退へ」へ進んでください。  |
|                         |                                  |                                                                       |
|                         |                                  |                                                                       |
|                         |                                  |                                                                       |
|                         |                                  |                                                                       |
| 決済履歴一覧                  |                                  |                                                                       |
| 決済履歴一覧<br>申込番号          | 項目                               | 手続種別 お支払方法 入金状況 コメント                                                  |
| 決済履歴一覧 申込番号             | 項目                               | 手続種別 お支払方法 入金状況 コメント<br>一括 (入学 山本学 マ をおようの書が書                         |
| 決済履歴一覧<br>申込番号          | 項目                               | 手続種別 お支払方法 入金状況 コメント<br>一括 (入学 ))はまって ちょうののまつ                         |

※入学金決済サイトは決済完了メールよりアクセスしてください。

②入学辞退理由を選択(入力)し「辞退する」をクリック

| 、学辞退理由  |         |   |  |  |
|---------|---------|---|--|--|
| 辞退理由。修须 | 選んでください | ~ |  |  |
| 理由詳編    |         |   |  |  |
|         |         |   |  |  |

※システムの都合上理由詳細も必須となっておりますが、辞退理由で学校名を選択していただ ければ「特になし」等でも結構です。

③確認画面が出てくるので「はい」をクリック

| चेन |                                                                                                    | 支 |
|-----|----------------------------------------------------------------------------------------------------|---|
| NX. | A second second s | × |
|     | 位在言記                                                                                                    |   |
|     |                                                                                                    |   |
|     | 辞退後は、申込手続きが一切できなくなります。辞退手続きを完了してもよろしいです                                                                                                    |   |
|     | <i>ከ</i> '•                                                                                                    |   |
|     |                                                                                                    |   |
|     |                                                                                                    |   |
| 党里列 |                                                                                                    |   |
|     |                                                                                                    |   |